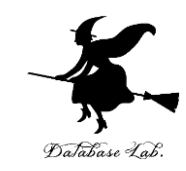

## ue-7. Unreal Engine 5 で Simple HMD プラグインを用いた VR サ イドバイサイド表示

(Unreal Engine 5 入門)

URL:https://www.kkaneko.jp/db/ue/index.html

金子邦彦

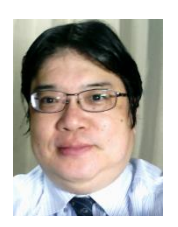

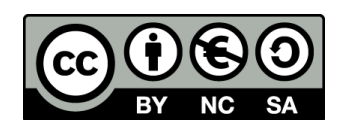

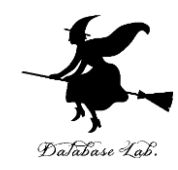

## ここで行うこと

- Virtual Reality プラグインの1つ
  「Simple HMD」の追加
- ・**サイドバイサイド表示**されるこ とを確認

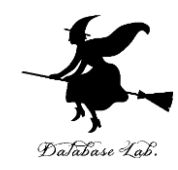

モードの切り替え

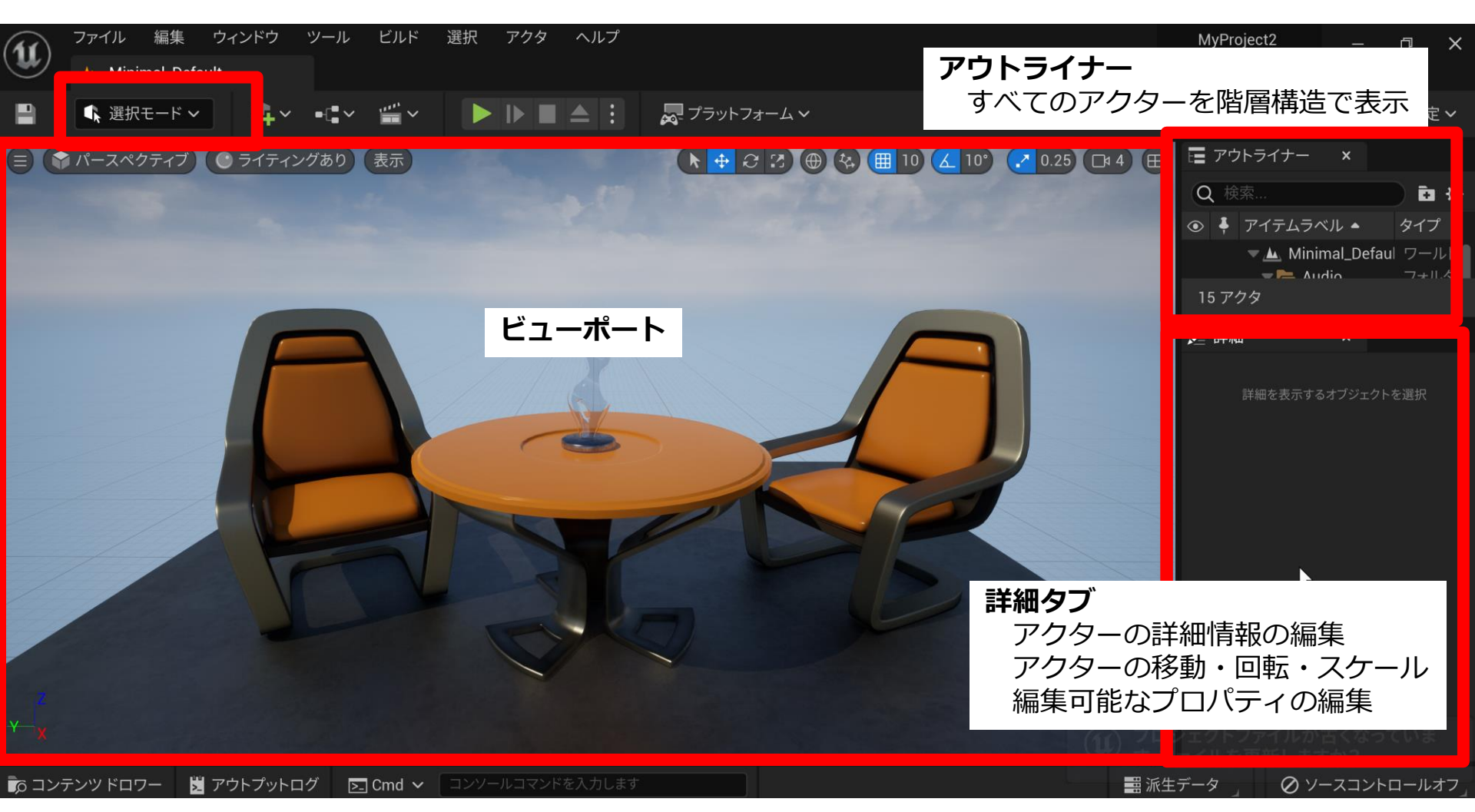

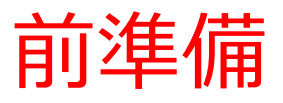

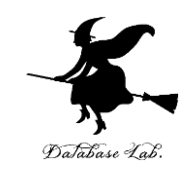

## ① Unreal Engine 5 を起動 ② プロジェクトを作成

- ・ゲーム
- ・Blank (空白)
- ・ブループリント (Blueprint)

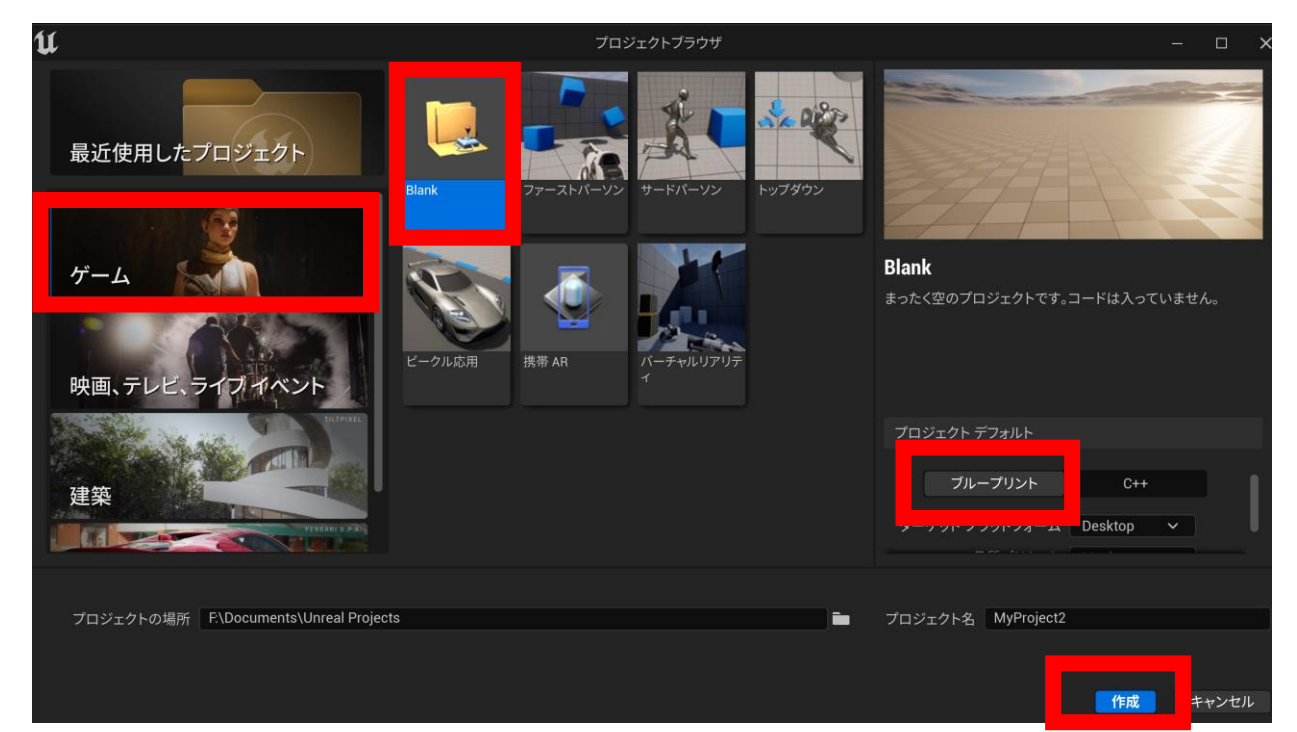

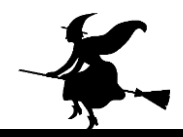

### ① 「編集」で「プラグイン」を選ぶ

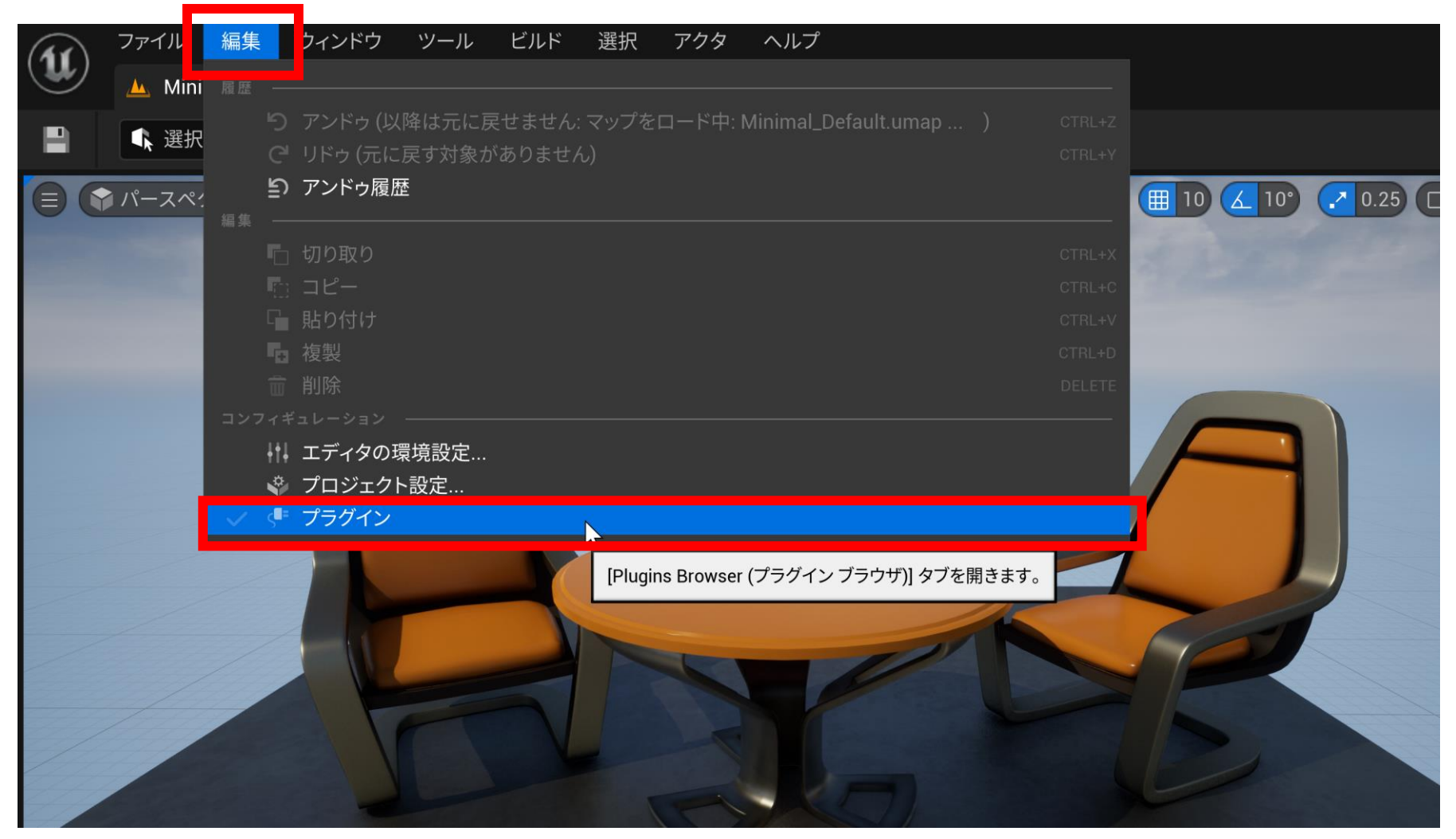

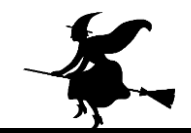

# Virtual Reality」を選び、「Simple HMD」の「有効」をチェック.「今すぐ再起動」をクリック

| ファイル 編集 ウィンドウ ツー           | ル ヘルプ    |                                              |                                                                                                |                              | o x         |
|----------------------------|----------|----------------------------------------------|------------------------------------------------------------------------------------------------|------------------------------|-------------|
|                            |          |                                              |                                                                                                |                              |             |
| + 追加 Q. 検索                 |          |                                              |                                                                                                |                              | <b>办</b> 設定 |
| Mesh 1                     | ビルトイン    | 🖌 🖒 Virtual I                                | Reality                                                                                        |                              |             |
| Messaging 8                |          |                                              |                                                                                                |                              |             |
| Misc 13                    |          |                                              | OpenXREyeTracker                                                                               | バージョン                        | 1.0         |
| Mobile 6                   |          | OpenXR.                                      | OpenAR Eye Tracker provides XR_EXT_eye_gaze_interaction support.                               | Epic Games, Inc              | , Inc.      |
| Movie Capture 1            |          |                                              |                                                                                                |                              |             |
| Movie Players 1            |          |                                              | <b>OpenXRHandTracking</b><br>OpenXR Hand Tracking provides XR_EXT_hand_tracking support.       | バージョン1.0<br>Epic Games, Inc. | 1.0         |
| Networking 3               |          |                                              |                                                                                                |                              | s, Inc.     |
| Online Platform 31         |          |                                              |                                                                                                |                              |             |
| Other 17                   |          |                                              |                                                                                                |                              |             |
| Performance 4              |          | $\sim$                                       | OpenXRMsftHandInteraction Beta                                                                 | バージョン                        | 1.0         |
| Physics 9                  |          | OpenXR.                                      | allows hand tracking to act as a motion controller.                                            | This Epic Games              | , Inc.      |
| PreLoadScreenMoviePlayer 1 |          |                                              |                                                                                                |                              |             |
| Programming 11             |          |                                              | Sample Mesh Reconstructor Beta                                                                 | バージョン                        | 10          |
| Rendering 18               |          |                                              | Sample of how to drive mesh reconstruction. Generates dummy geometry to demonstrate API usage. | Epic Games                   | s, Inc.     |
| Runume 2                   |          |                                              |                                                                                                |                              |             |
| Source Control 4           |          |                                              |                                                                                                |                              |             |
| Testing 10                 |          | 1                                            | SimpleHMD                                                                                      | バージョン                        | 1.0         |
| Text 1                     | <b>~</b> |                                              | SimpleHMD is a sample of a basic stereo HMD implementation                                     | Epic Games                   | , Inc.      |
| UI 3                       |          |                                              |                                                                                                |                              |             |
| Virtual Production 28      |          |                                              |                                                                                                |                              |             |
| Virtual Reality 11         |          | ♪ 加えた変更を有効にするには、Unreal Editor を再起動する必要があります。 |                                                                                                |                              | 起動          |
| Water 2                    |          |                                              |                                                                                                |                              |             |

他にも「Oculus VR」の有効化などもできる

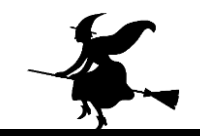

### ③確認のため「プレイ」で「VRプレビュー」を選ぶ

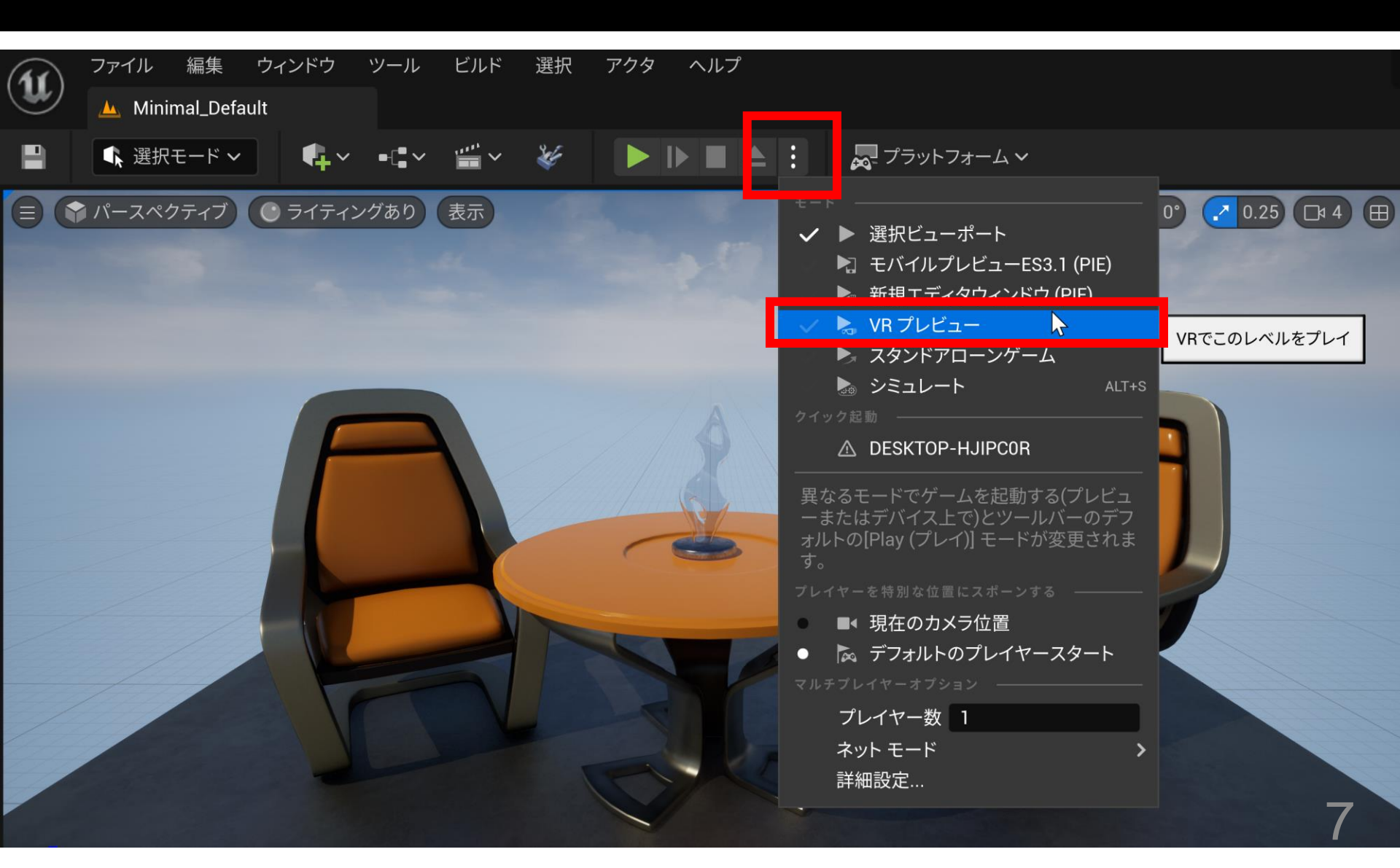

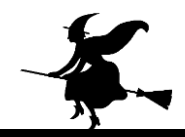

### ④ VR プレビュー表示を確認

#### ● MyProject2 プレビュー [NetMode: Standalone] (64... – ロ ×

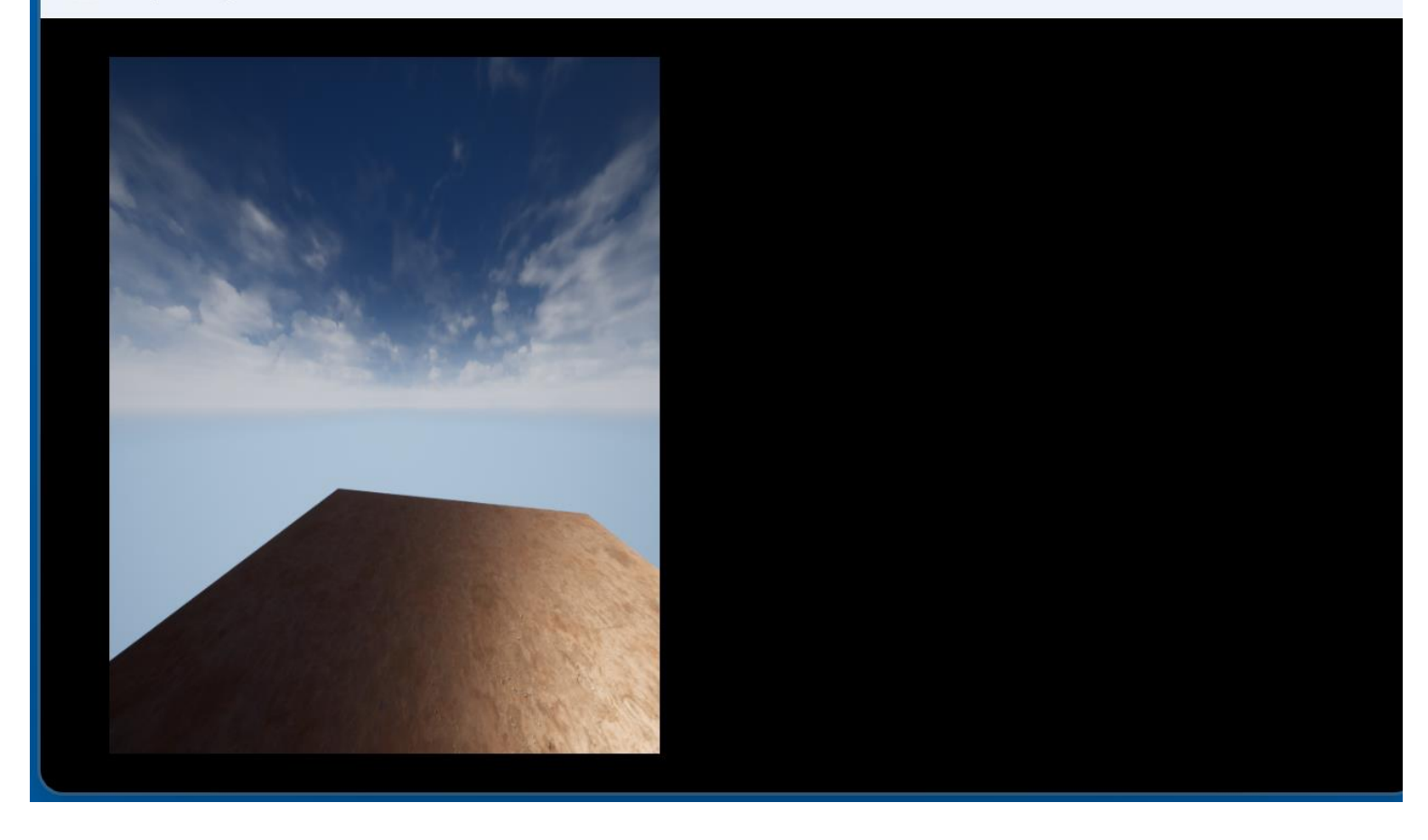